## **ART Testing:** SRS V2 Guide

As of 22 July 2021

## **Overview of Workflow for SRS v2**

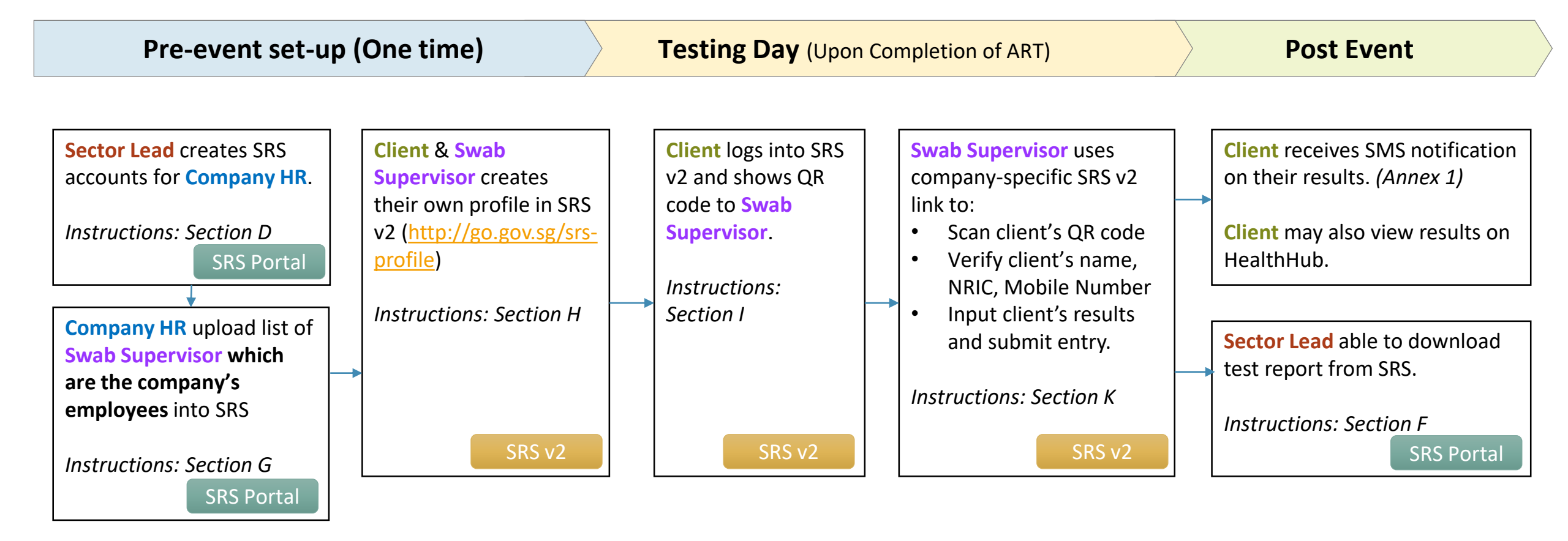

## Contents

#### SRS Portal

- A. Access Site and Login
- B. Forget Password
- C. Change Password
- D. Removed
- E. Removed
- F. Removed
- G. Upload List of Swab Supervisors Available from SRS Administrator account only

#### <u>SRS v2</u>

- H. Create SRS v2 Profile
- I. View Personalised QR code (Subsequent Logins)
- J. Company-Specific SRS v2 Link For SRS Administrator only
- K. Upload of ART results via SRS v2 For Swab Supervisors only

## **SRS Portal**

https://swab.hpb.gov.sg/ext/

## A. Access Site and Login

- 1. Access site at <a href="https://swab.hpb.gov.sg/ext/">https://swab.hpb.gov.sg/ext/</a>
- For first time users, retrieve your password from your registered email address<sup>1</sup>

 After entering email address and password, a 6-digit One-Time-Pin will be sent to your registered mobile number.<sup>2</sup>

| Welcome                      | e to Swab Registration System (For Employers)                                                                                                    |                              |                                                                                                    |
|------------------------------|----------------------------------------------------------------------------------------------------|------------------------------|----------------------------------------------------------------------------------------------------|
| Health<br>Promotion<br>Board | Swab Registration System         If you are not an authorized user, please quit now.         Email :         Password :         Login         Forget password? | Health<br>Promotion<br>Board | Swab Registration System Verification A 6 digit One-Time-Pin has been sent to your registered mobile r via SMS. Please enter the verification code below. Verify Code |
| Fc                           | or more Information on RRT, please click <u>HERE</u>                                                                                                    |                              |                                                                                                    |

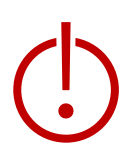

<sup>1</sup>Please check your junk folder if email cannot be found in your inbox.

<sup>2</sup> If you do not receive your OTP despite multiple tries, it is likely that your registered mobile is incorrect. Please contact your sector lead(s) to check and amend.

## **B. Forget Password**

- 1. Click **Forget Password** on the main page
- 2. Enter your registered email address and verification code. Click Send.
- 3. A new password will be sent to your registered email address<sup>1</sup>.

| Welcome            | to Swab Registration System (For Employers)                                                          |                               |                                                                                                    |
|--------------------|----------------------------------------------------------------------------------------------------|-------------------------------|----------------------------------------------------------------------------------------------------|
| Fromotion<br>Board | Swab Registration System         If you are not an authorized user, please quit now.         Email : | From the alth Promotion Board | Swab Registration System   Password Recovery   Please provide username to retrieve login account.   Email :   Verification   code :     Output     Send   Switch to login window |
| Fo                 | r more Information on RRT, please click <u>HERE</u>                                                  |                               |                                                                                                    |

<sup>1</sup>Please check your junk folder if email cannot be found in your inbox.

### **C. Change Password**

You will be prompted to change your password if you are logging in for the first time.

- 1. Click **Change Password** on the top right corner
- 2. Enter your old and new password. Click Save.

tion

| Swab Registration Syst | em Change Pa                                    | User: RL<br>assword   Logout |
|------------------------|-------------------------------------------------|------------------------------|
|                        |                                                 |                              |
|                        | Change Password                                 |                              |
|                        | * Fields marked with an asterisk are mandatory. |                              |
|                        | Password Information                            |                              |
|                        | Old Password : *                                |                              |
|                        | New Password : *                                |                              |
|                        | Confirm New Password : *                        |                              |
|                        | Save Clear                                      |                              |

## G. Upload list of swab supervisors

Function only available from Company HR accounts

**Important Note: Details of swab supervisors must be uploaded into SRS.** Otherwise, they will not be able to upload ART results via the company-specific SRS v2 link provided. Details of other employees need not be uploaded.

#### 1. Click **Staff Management** to view list of employees tagged to a company

| Health<br>Promotion<br>Board Swab Registrat                                                                                                    | ion Syste                                                                                                    | em                                                                                                 |                                                                                             |                                                                                          |                                                                              |                                                                |                                        |                 |                        | Help   Up       | date Profile D              | Detail   Char    | User:<br>nge Password   Logo                      |
|----------------------------------------------------------------------------------------------------|----------------------------------------------------------------------------------------------------|----------------------------------------------------------------------------------------------------|---------------------------------------------------------------------------------------------|------------------------------------------------------------------------------------------|------------------------------------------------------------------------------|----------------------------------------------------------------|----------------------------------------|-----------------|------------------------|-----------------|-----------------------------|------------------|---------------------------------------------------|
| Reports   Staff Management   COVII                                                                                                    | D-19 Testing                                                                                                    |                                                                                                    |                                                                                             |                                                                                          |                                                                              |                                                                |                                        |                 |                        |                 |                             | Server           | Name :                                            |
| Staff Management                                                                                                    |                                                                                                    |                                                                                                    |                                                                                             |                                                                                          |                                                                              |                                                                |                                        |                 |                        |                 |                             |                  |                                                   |
| Note:<br>Workers who are on Quarantine Or<br>during the QO/SHN period; they sh<br>If your foreign worker's information<br>1. The worker had contracted CO<br>2. The worker is work pass has e<br>If your foreign worker fulfils any of<br>System and he should not be regis<br>Your company is allow to book a m<br>Appt Status : All | der (QO) or<br>nould resum<br>n cannot be<br>OVID-19 wit<br>expired or be<br>the above of<br>tered for tes<br>aximum of 3 | Stay Home Ne attending th found below, find the past 1 the net on cancelled conditions, his sting. | otice (SHN)<br>e RRT after<br>it is likely du<br>80 days and<br>information<br>ach screenir | should not a<br>the QO/SHN<br>ue to one or<br>d is either in<br>n will not be<br>ng date | attend the ro<br>I period.<br>more of the<br>recovery or i<br>included in th | stered routine<br>following reas<br>recovered<br>he Swab Regis | e test (RRT)<br>cons:<br>stration      |                 |                        | (a<br>Add New S | ) Add er<br>Staff (Sing     | nployee          | es to SRS<br><u>I New Staff (Bul</u>              |
| 200 🗸 per page                                                                                                    |                                                                                                    |                                                                                                    |                                                                                             |                                                                                          |                                                                              |                                                                |                                        |                 |                        |                 |                             |                  | I¶ ◀ Page 1 of 1 ▶                                |
| □ ID No.↑ Name ↑                                                                                                    | Source                                                                                                    | Dorm/No<br>n-Dorm                                                                                  | Swab<br>Eligibilit<br>Y                                                                     | Swab<br>Resume<br>Date                                                                   | Swab<br>Cycle                                                                | Vaccinati<br>on Status<br>?                                    | Vaccinati<br>on<br>Effective<br>Date 🕜 | Site Of<br>Appt | Appt<br>Date &<br>Time | Appt<br>Status  | Creation<br>Date ↑          | Update<br>Date ↑ | Actions                                           |
| © <u>\$1234567A</u> AIPLE (b) Click                                                                                                    | k emplo<br>dit thei                                                                                                    | oyee's NF<br>r profile                                                                             | RIC to                                                                                      |                                                                                          | 14                                                                           | not_vaccin<br>ated                                             |                                        |                 |                        | No Appt<br>Made | 26/Aug/2<br>020<br>05:50 PM |                  | <u>Schedule</u><br><u>History</u>   <u>Delete</u> |

Function only available from Company HR accounts

| Add 1 Employee<br>1. Click Add New Staf<br>2. Fill in details and cli | f (Single)<br>ick Save. | $\bigcirc$ | <b>Details of swab supervisors must be uploaded into SRS</b><br><b>for ESSS.</b> Otherwise, they will not be able to submit results<br>via the company-specific SRS results submission link. |
|-----------------------------------------------------------------------|-------------------------|------------|----------------------------------------------------------------------------------------------------|
| Identification No. : *                                                | S1234567T               |            |                                                                                                    |
| Full Name : *                                                         | JOHN DOE                |            |                                                                                                    |
| Date of Birth (YYYYMMDD) : *                                          | YYYYMMDD                |            |                                                                                                    |
| Gender : *                                                            | Male O Female           |            |                                                                                                    |
| Nationality : *                                                       | SINGAPOREAN ~           |            |                                                                                                    |
| Residential Postal Code : *                                           | 168937                  |            |                                                                                                    |
| Residential Street Name : *                                           | 3 Second Hospital Ave   |            |                                                                                                    |
| Residential Level & Unit No :<br>(leave blank for landed address)     | # 03 - 1234             |            |                                                                                                    |
| Contact No (Mobile preferred) : *                                     | 8888888                 |            |                                                                                                    |
|                                                                       | Save                    |            | -                                                                                                    |

Function only available from Company HR accounts

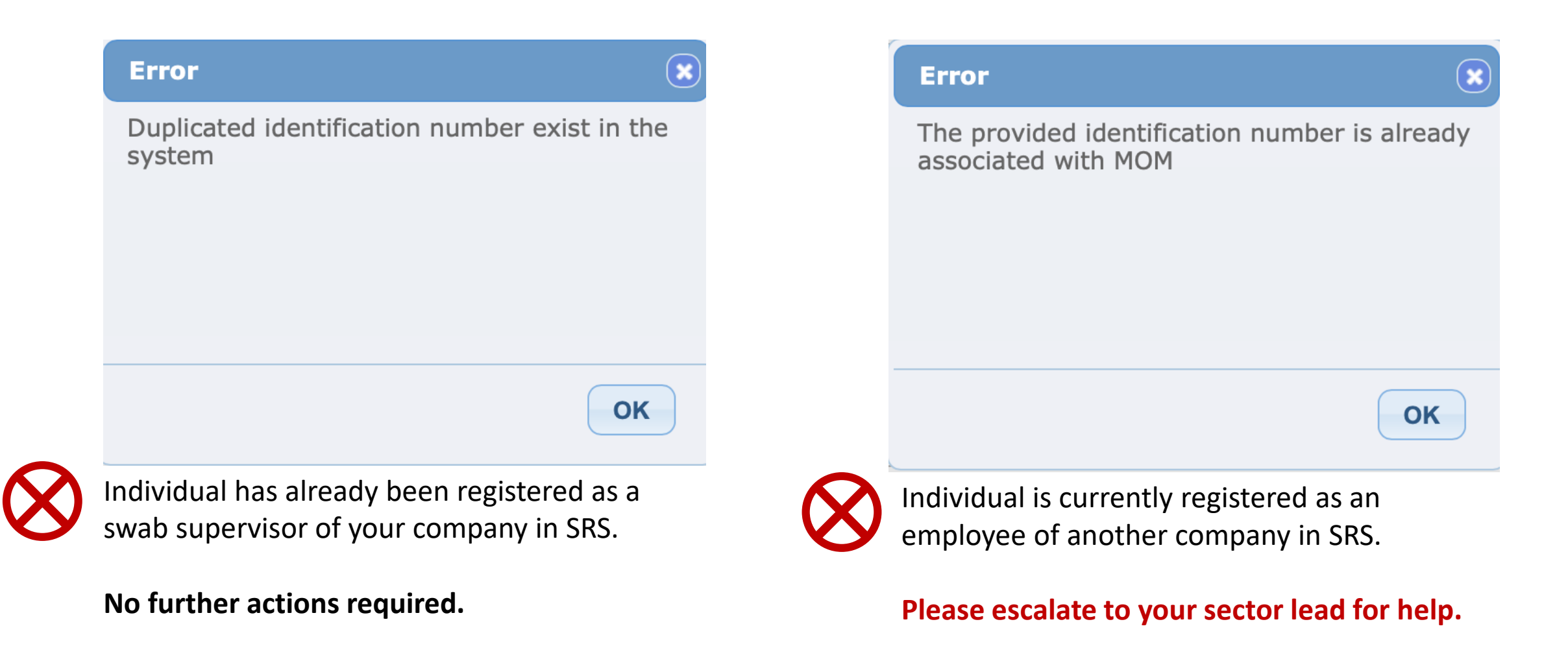

Function only available from Company HR accounts

#### Add Multiple Employees

- 1. Click Add New Staff (Bulk)
- 2. Download the sample **.xtsx file**.
- 3. Once file, click **Choose File**. Select your saved file and click **Upload**.

|                                                                                           |                                                                                                    | CLOSE |
|-------------------------------------------------------------------------------------------|----------------------------------------------------------------------------------------------------|-------|
| Bulk Creation of Staff                                                                    |                                                                                                    |       |
| Upload Staff (sample: xlsx ) : *<br>Maximum File Upload Size : 30 MB                      | Choose File No file chosen<br>Uploaded filename: BulkCompanyStaffSample.xlsx                                                                                                    |       |
| Log : [6/15/2021 12:23:54 PM] Start validating<br>[6/15/2021 12:23:54 PM] Validation bulk | bulk company staff creation         File uploaded successfully       Image: Comparison of the process of the will be emailed to you after processing completes.         You may navigate away from this page       OK |       |
|                                                                                           | Upload                                                                                                    |       |

Function only available from Company HR accounts

#### Sample Template to add employees

| Identification<br>Number *                                                                         | Full Name<br>(as in ID) *                        | Date of Birth<br>(YYYYMMDD)*                                                        | Gender (M/F)<br>*                        | Nationality *                                       | Contact No *                                                                                                    | Postal<br>Code *                            | Street Name<br>*                                                                                       | Level<br>No                                          | Unit<br>No                |
|----------------------------------------------------------------------------------------------------|--------------------------------------------------|-------------------------------------------------------------------------------------|------------------------------------------|-----------------------------------------------------|----------------------------------------------------------------------------------------------------|---------------------------------------------|----------------------------------------------------------------------------------------------------|------------------------------------------------------|---------------------------|
| S1234567D                                                                                          | John Tan                                         | 19880101                                                                            | Μ                                        | Singaporean                                         | 91234567                                                                                                    | 123456                                      | Sesame<br>Street                                                                                       | 02                                                   | 02                        |
| <ul> <li>ID</li> <li>Character Lim</li> <li>NRIC/FIN preformanagement<br/>HealthHub etc</li> </ul> | <b>it:</b> 9<br>erred for case<br>and linkage to | <ul> <li>Full Name</li> <li>Pls ensure no special charac in name (i.e. '</li> </ul> | DOB<br>• Cha<br>cters • Pls (<br>) all s | <b>racter Limit: 8</b><br>check to remove<br>pacing | <ul> <li>Contact Numb</li> <li>Singapore<br/>numbers o</li> <li>Mobile pre<br/>otherwise<br/>SMS notifie</li> </ul> | <u>er</u><br>nly<br>ferred,<br>no<br>cation | <ul> <li>Address</li> <li>Mandatory</li> <li>Postal Code<br/>digits. Pls ad<br/>postal code</li> </ul> | field<br>s: Must be<br>dd a ' in fro<br>s that start | e 6<br>ont of<br>t with 0 |

# SRS v2

## H. Create Profile in SRS v2

#### First Time & Subsequent Login

- Access site at <a href="http://go.gov.sg/srs-profile">http://go.gov.sg/srs-profile</a> (this link is only for profile creation)
- Key in your ID Type, ID Number and Mobile Number. Click Send OTP.
- 3. A 5-digit One-Time-Pin will be sent to your mobile number. Key in the One-Time-Pin and click **Verify**.

<u>Note:</u> Your ID and mobile number will be your login information the next time you enter the portal.

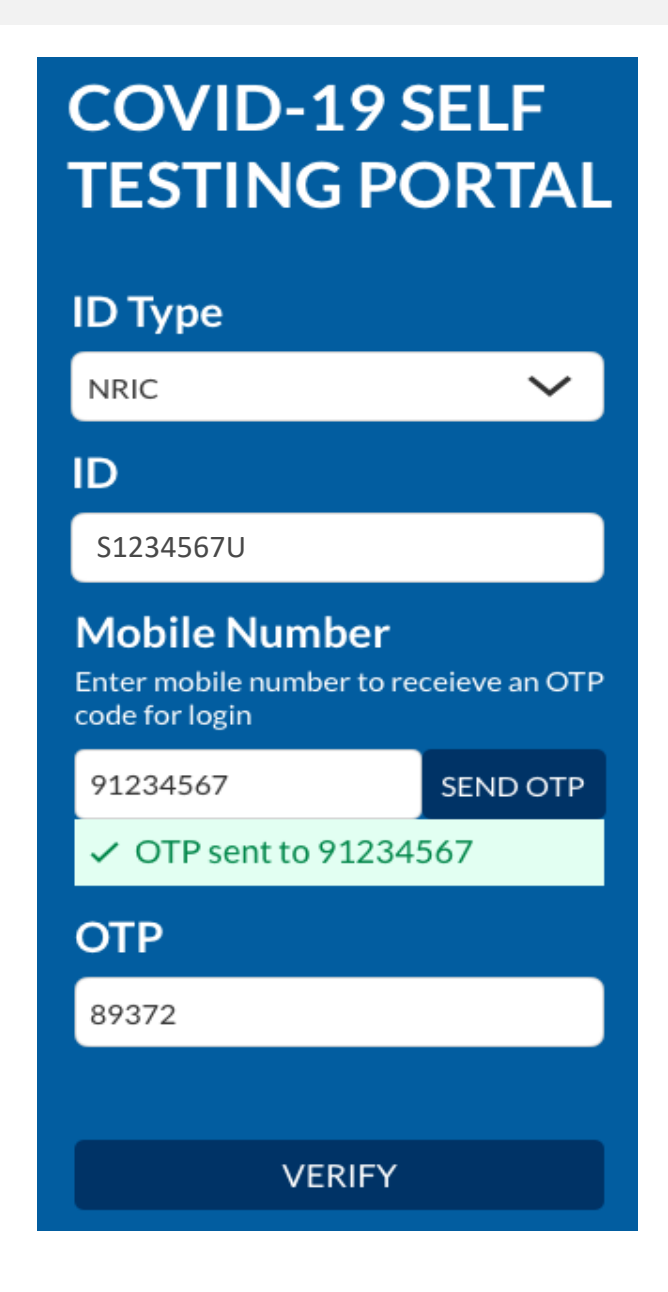

## H. Create Profile in SRS v2

- 4. You will be required to profile your personal details the **<u>first time</u>** you enter the portal.
- 5. Fill in all details and click Update.

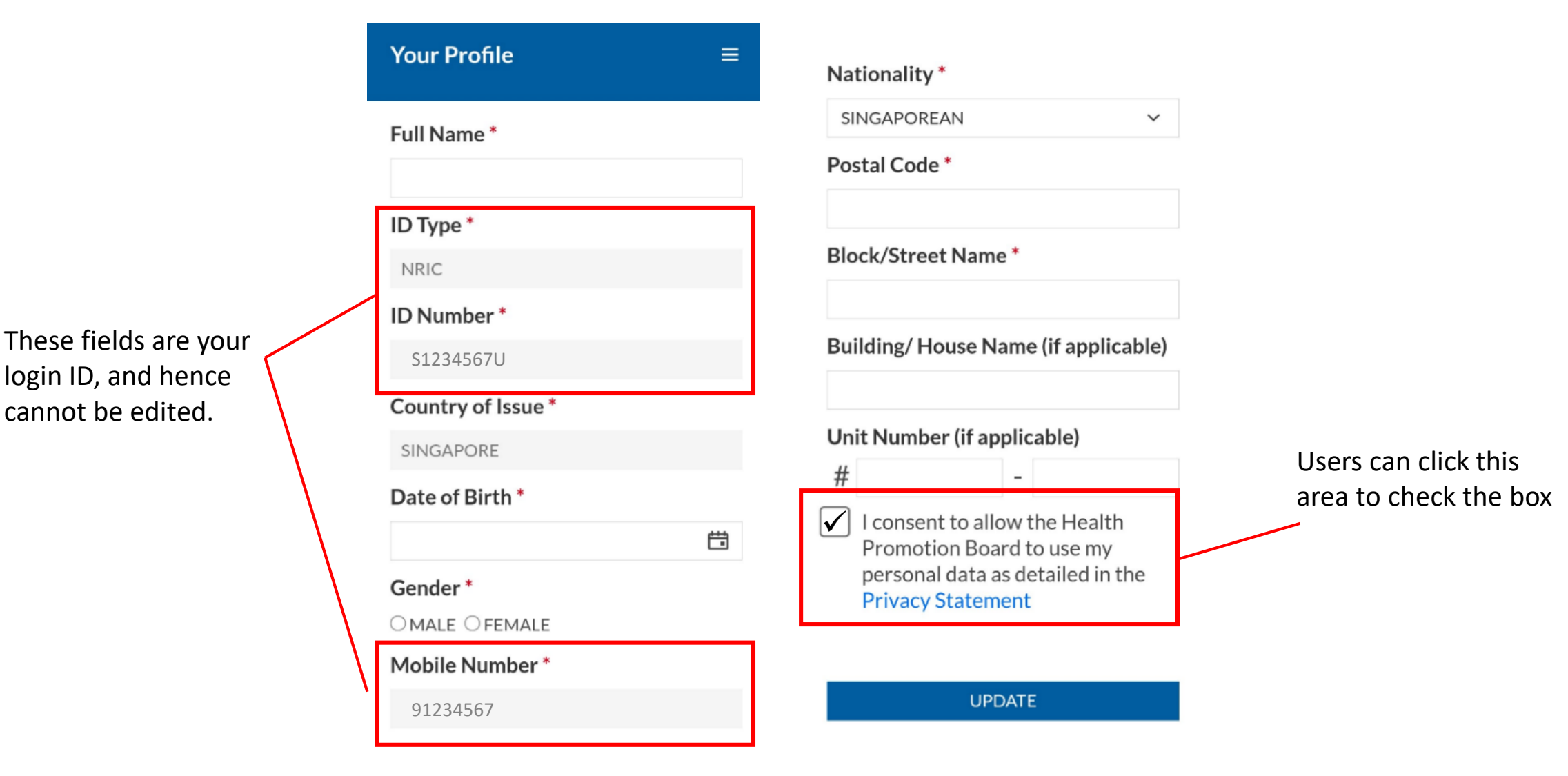

## H. Create Profile in SRS v2

- 6. Your personalised QR code will be generated. It will be displayed below the update button.
  - Please show this to the swab supervisor during your FET test day, so they may help you upload your test results.
  - If you do not have mobile data, you may wish to save a copy of the QR code onto your mobile phone. Do not share your QR code with anyone else except for FET testing.

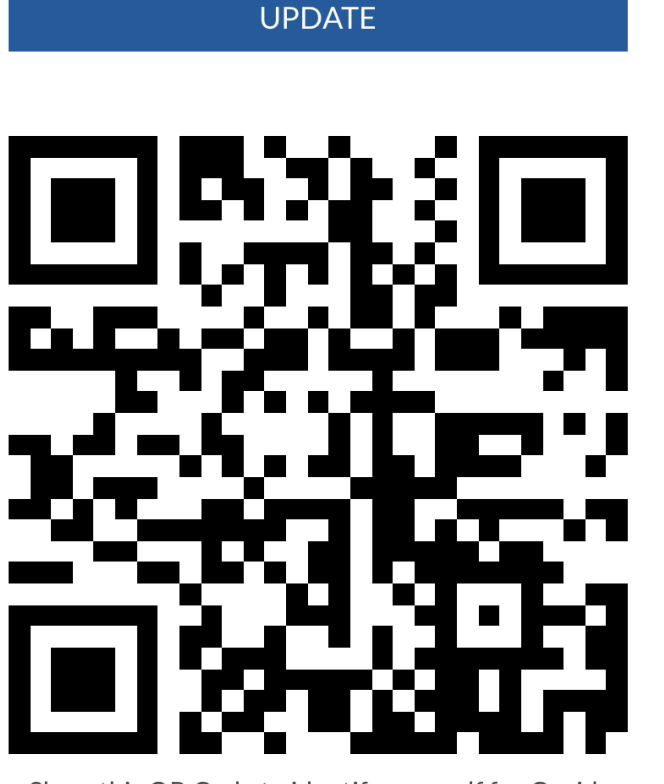

Show this QR Code to identify yourself for Covid-19 Testing

## I. View Personalised QR code

#### 2<sup>nd</sup> Login onwards

- 1. Access site at <u>http://go.gov.sg/srs-profile</u>
- 2. Key in your ID Type, ID Number and Mobile Number (same as what you have keyed previously). Click **Send OTP**.
- 3. A 5-digit One-Time-Pin will be sent to your mobile number. Key in the One-Time-Pin and click **Verify**.

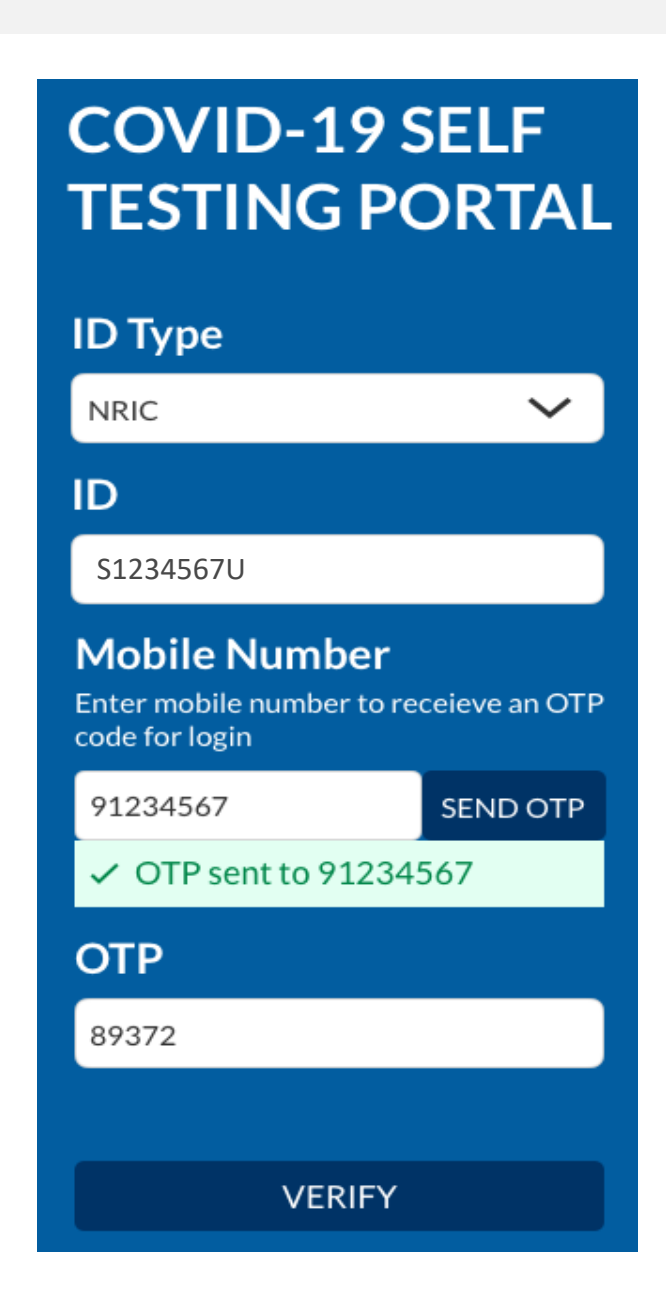

## I. View Personalised QR code

- 4. Scroll to the bottom of your profile page to view your personalized QR code.
  - Show the QR code to your Swab Supervisor after you have completed your ART test

These fields have been filled prior.

If there are changes in your details , please update the field and press **update**.

| Your Profile      | ≡ |                                      |
|-------------------|---|--------------------------------------|
| Full Name *       |   | No dia malika X                      |
| John Lee          |   | Nationality                          |
| ID Type *         |   | SINGAPOREAN Y                        |
| NRIC              |   | Postal Code *                        |
| ID Number *       |   | 123456                               |
| S1234567U         |   | Block/Street Name *                  |
| Country of Lowe * |   | Blk 123, Lala Street                 |
| Country of Issue  |   | Building/ House Name (if applicable) |
| SINGAPORE         |   |                                      |
| Date of Birth *   |   | Unit Number (if applicable)          |
| 22/6/1970         | Ë | # 02 - 17                            |
| Gender *          |   |                                      |
| MALE OFEMALE      |   |                                      |
| Mobile Number *   |   |                                      |
| 91234567          |   |                                      |

UPDATE

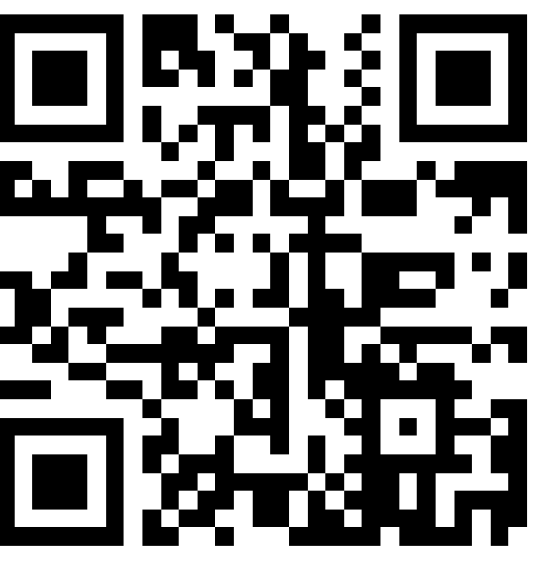

Show this QR Code to identify yourself for Covid-19 Testing

## J. Find Company-Specific SRS v2 Link

For Company HR Only

#### Company-specific SRS results submission Link (for ESSS):

- Specific to each company (based on UEN number).
- Can only be used by Swab Supervisors whose details have been uploaded into SRS (refer to Step 2).
- This link should be shared with individuals performing the role of Swab Supervisors only (i.e. completed 4 hours virtual training by HMI). <u>Do not circulate</u> the link to company employees not performing the role of Swab Supervisors.

#### 1. Click on COVID-19 Testing > ART Link(s)

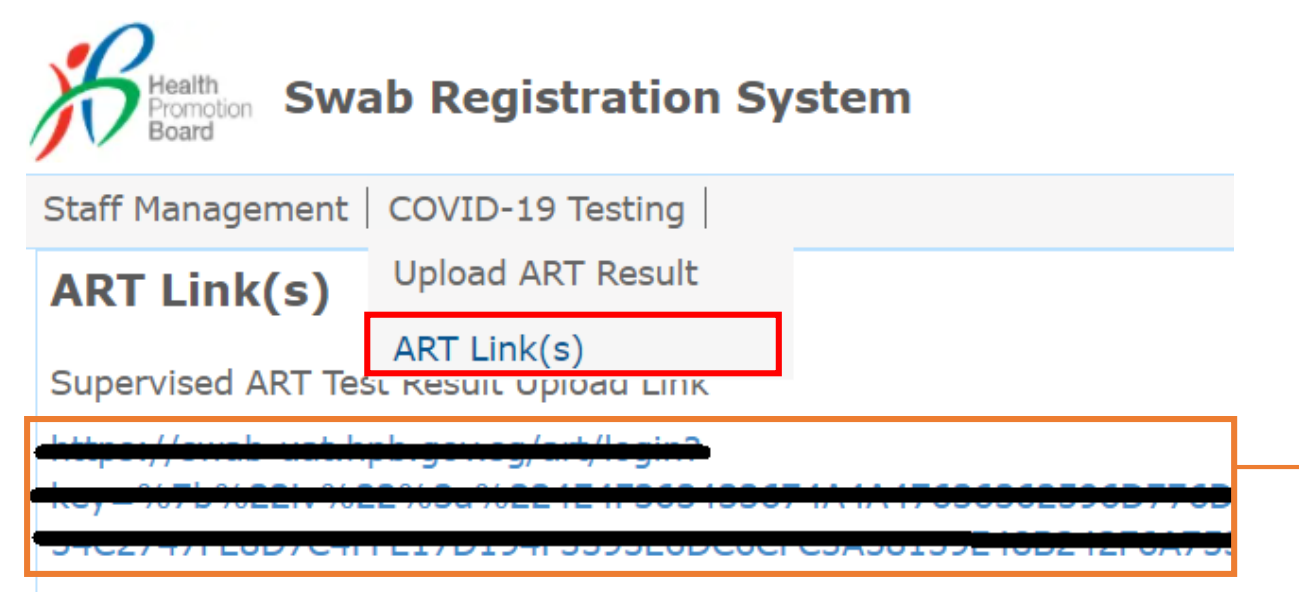

\*This is your company-specific SRS results submission link. Share this with your swab supervisors, so they may upload employees' results.

**<u>Tip</u>**: For easy sharing, you may wish to use a URL shortener to create a shortened link.

To be done by Swab Supervisors

## COVID-19 SELF TESTING PORTAL

**ID** Type NRIC  $\sim$ ID S1234567U Mobile Number Enter mobile number to receieve an OTP code for login SEND OTP 91234567 OTP sent to 91234567 OTP 89372 VERIFY

- 1. Access the site using your **company specific SRS v2 link** (ref Section J)
- 2. Key in your ID Type, ID Number and Mobile Number (same as what you have keyed previously). Click **Send OTP**.
- 3. A 5-digit One-Time-Pin will be sent to your mobile number. Key in the One-Time-Pin and click **Verify**.
- 4. Click the  $\equiv$  icon at the top right corner, and click + ADD ART

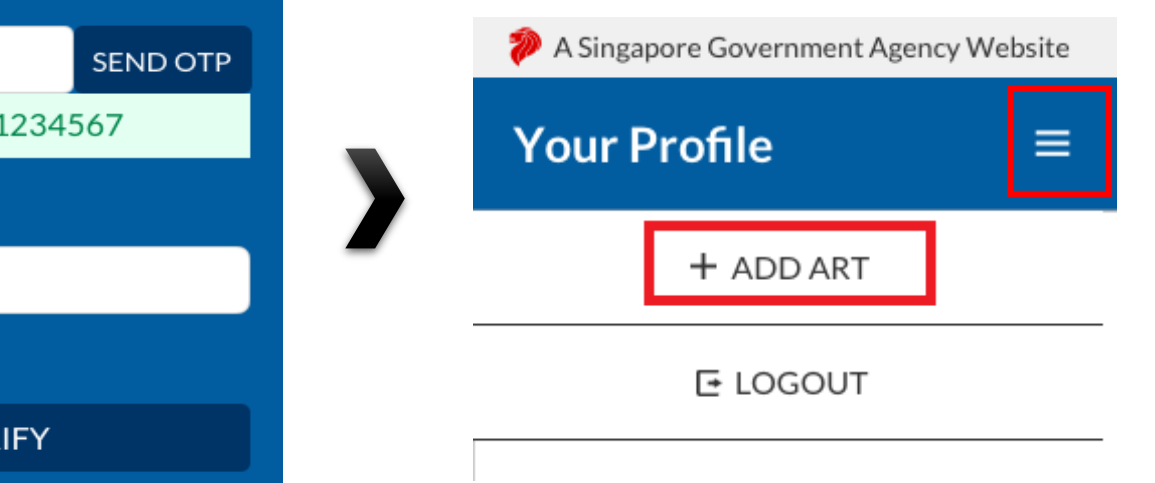

<u>Note</u>: If you receive an error message, please approach your Company Admin to check that your details have been uploaded into SRS.

|              | Alert         | $\otimes$ |
|--------------|---------------|-----------|
| $\bigotimes$ | Unauthorized. |           |
|              |               | OK<br>20  |

To be done by Swab Supervisors

- 5. The Add Test Results page will appear.
- 6. Select Test Kit Brand from the drop down menu.
- 7. Click Scan QR Code, and scan client's personalised QR code (ref. Section I).
  - Ensure your preferred internet browser is allowed to use your device's camera. Instructions: <u>Safari (iPhone)</u>, <u>Google Chrome (Android & iPhone)</u>

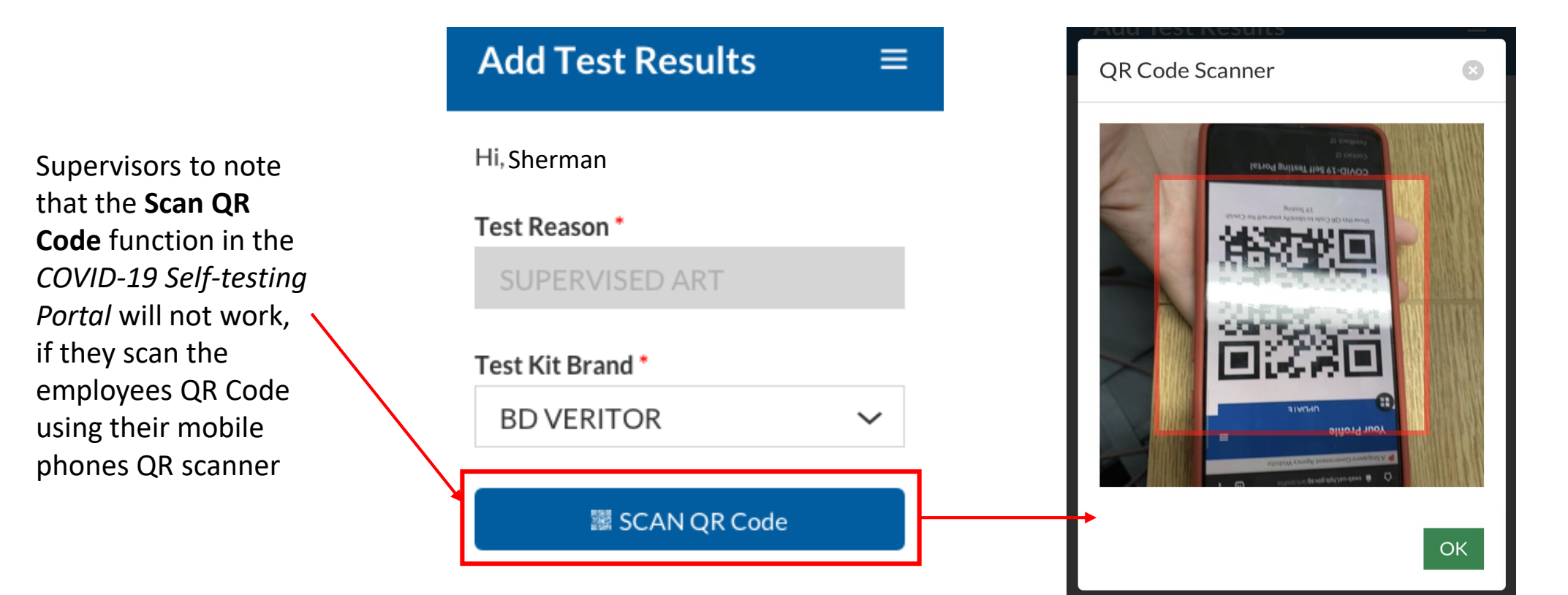

To be done by Swab Supervisors

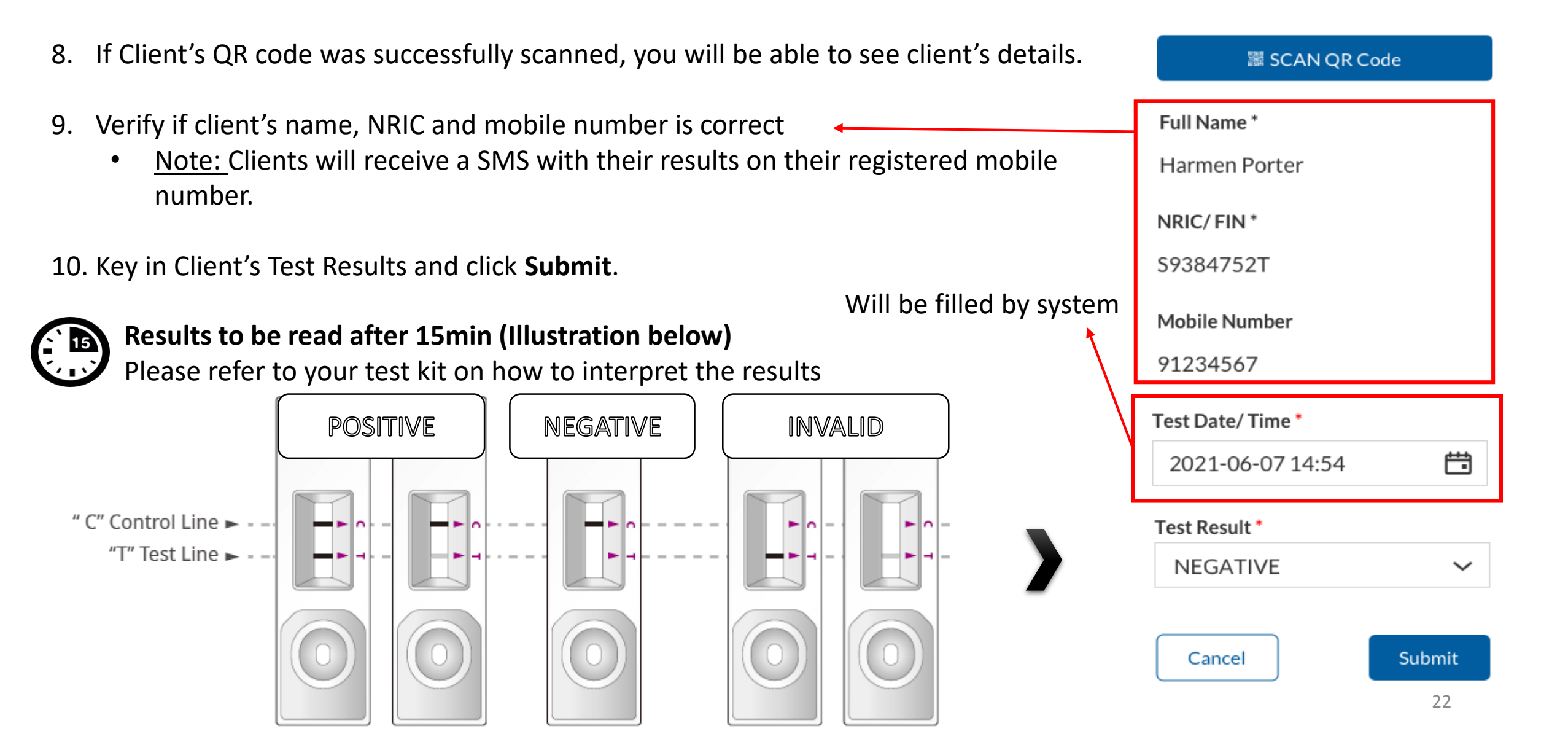

To be done by Swab Supervisors

- 8. A confirmation message will pop up. Confirm that client details and test results are correct. Click **confirm**.
- 9. A success message will appear upon submission. Client will also receive an SMS with their results (ref. Annex 1).

<u>Note:</u> You will see an error message if individual is not recognised as a company's Swab Supervisor (i.e. details not uploaded into SRS – refer to Section G, use the wrong link, etc. )

| Alert         | ۲  |
|---------------|----|
| Unauthorized. |    |
|               | ОК |

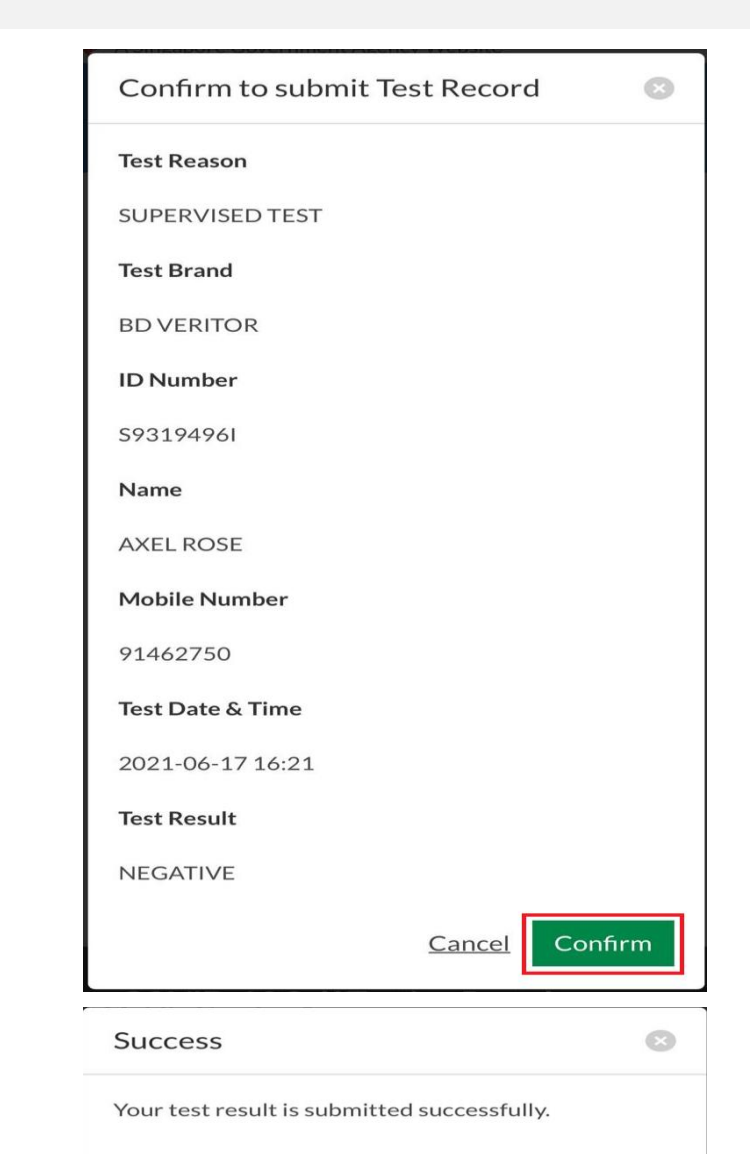

#### Annex 1: Sample SMS received by clients

Will be sent once client test record has been successfully uploaded

> Dear F\*\*\*\*289U, your ART result is NEGATIVE for the test performed on 11-Jun (Fri) 11:35 AM. This result is uploaded by (BULKHEAD PTELTD)

fde333b3-1257-4385-ad72-be0532fl397 COVID-19 Test Result Notice (ART) Dear 52147286 You're Okay! It Show Serial QR

Dear F\*\*\*\*289U, your ART result is POSITIVE for the test performed on 11-Jun (Fri) 11:45 AM You may have COVID-19 infection and require a PCR test which your company will arrange. After your PCR test, pls self-isolate till results are out. Result Link:

(https://checker-staging.covid-ops .gov.sg/?serial\_no=3fa5e7c3-9ce4 -4307-b27e-fe169ba6b386)

This result is uploaded I (BULKHEAD PTELTD)

COVID-19 Test **Result Notice (ART)** 

Antigen Rapid Test

For patients with respiratory infection, it is a legal requirement to stay home until you receive your PCR results. Dear F1928289U You need a retest.

POSITIVE

Dear F\*\*\*\*514U, your ART result is INVALID for the test performed on 11-Jun (Fri) 11:35 AM. You will be required to do another ART. If this is your 2nd INVALID result, you may have COVID-19 infection and require a PCR test which your company will arrange. After your PCR test, pls self-isolate till results are out.

Result Link: (https://checker-staging.covid-ops .gov.sg/?serial\_no=ea30c4c0-0faf

-4187-9c8a-6bbaf0a3cc07)

(BULKHEAD PTELTD)

This result is uploaded by COVID-19 Test **Result Notice (ART)** 

Antigen Rapid Test

For patients with respiratory infection, it is a legal requirement to stay home until you receive vour PCR results.

Dear F6689514U

You need a retest. INVALID

Text is being aligned for QTC used. Sample images not changed yet.

# END